# Flyer

# How to Find Your Retain Version

This document will assist you in finding your current version of Retain software.

✓ About | Tools | Status & Updates | Test, Admin ✓

#### **Retain Server**

This is the main Retain Server.

#### **Retain Server Web Interface**

- 1. Start by Navigating to the Retain Server Web Page.
- 2. Login to the Retain Server as Admin.
- 3. Once logged in, in the top section, select "About".

#### opentext" | Retain

4. On the resulting page, the current version will be listed at the top of the page.

## About

© 2023 Open Text

Language English

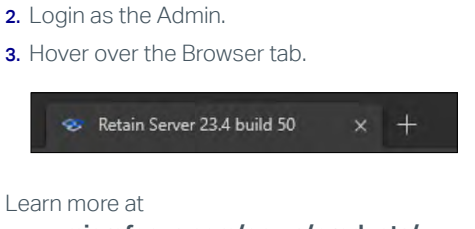

1. Navigate to Retain Server Web Page

### www.microfocus.com/en-us/products/ retain-unified-archiving/overview

www.opentext.com

Web Brower Tab

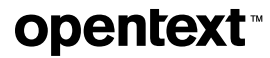